# TD UML 2013 - Emmanuel Pichon Diagramme de séquence Analyse des besoins Eléments de corrigé

# 1 Diagrammes de séquence et documentation des messages

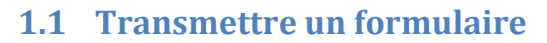

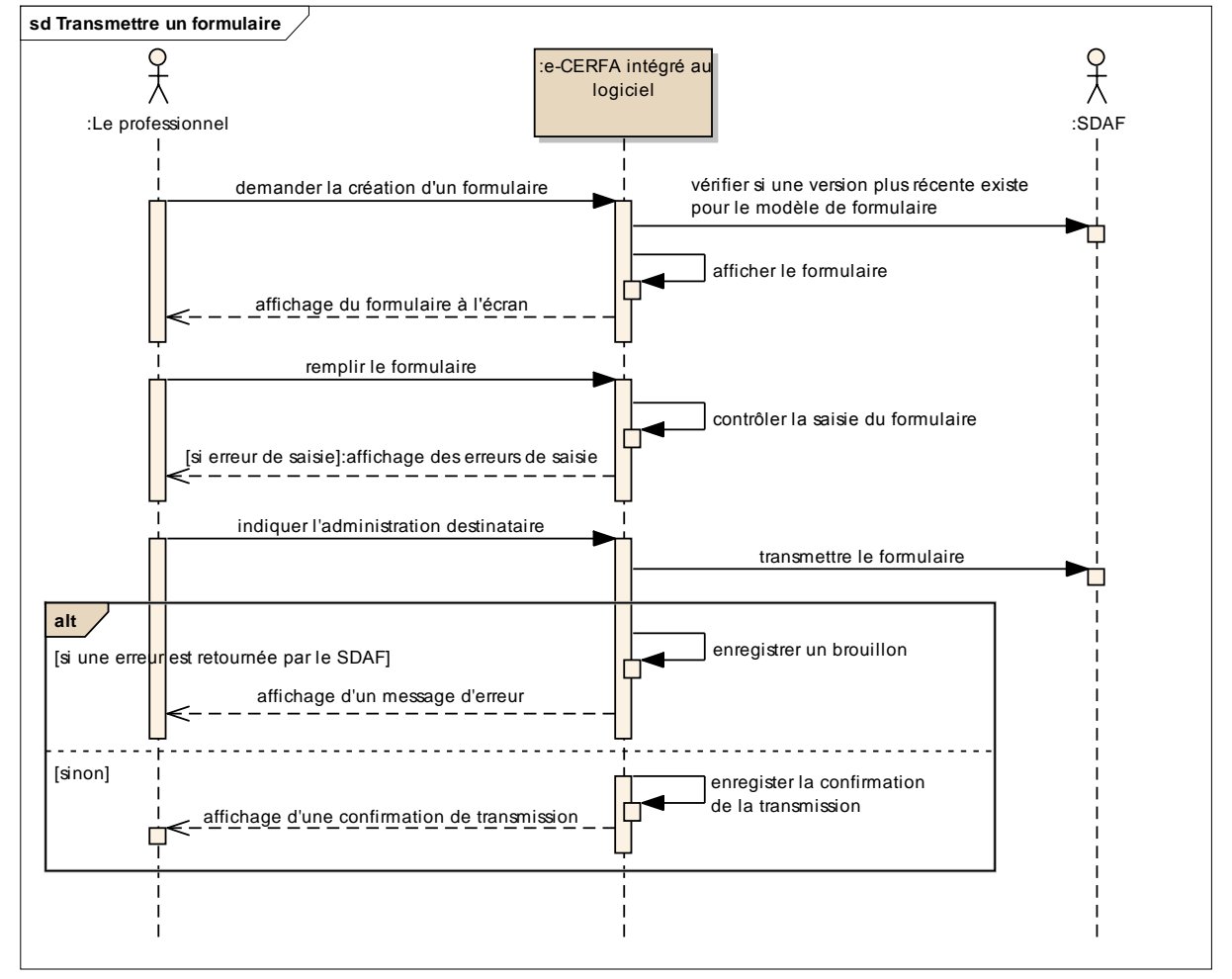

| Messages                                                                       | Documentation                                                                                                    |
|--------------------------------------------------------------------------------|----------------------------------------------------------------------------------------------------|
| demander la création<br>d'un formulaire                                        | Le professionnel saisit un identifiant de modèle de formulaire                                                                                                    |
| vérifier si une version<br>plus récente existe pour<br>le modèle de formulaire | Le logiciel appelle le service « Télécharger un modèle de formulaire » en<br>passant l'identifiant de modèle de formulaire et la dernière version connue<br>du modèle dans le logiciel. |
|                                                                                | Si une version plus récente est connue du SDAF, celui-ci retourne le modèle correspondant.                                                                                              |
|                                                                                | Sinon, le SDAF indique qu'il n'existe pas de formulaire plus récent.                                                                                                    |
| afficher le formulaire                                                         | Le logiciel crée un formulaire à partir du modèle et affiche chaque rubrique<br>du formulaire dans l'ordre défini dans le modèle de formulaire.                                         |
| remplir le formulaire                                                          | Le professionnel saisit les rubriques du formulaire.                                                                                                    |
| contrôler la saisie du<br>formulaire                                           | Le logiciel vérifie que les données saisies respectent leur type et leur longueur et que les données obligatoires sont saisies.                                                         |
| indiquer l'administration<br>destinataire                                      | Le professionnel saisit un type d'administration et un identifiant.                                                                                                    |
| transmettre le formulaire                                                      | Le logiciel appelle le service « Transmettre un formulaire » en passant les données du formulaire et les données de l'administration destinataire.                                      |
| enregistrer un brouillon                                                       | Le logiciel enregistre en local les données du formulaire et les données de l'administration destinataire.                                                                              |

# **1.2 Consulter un formulaire**

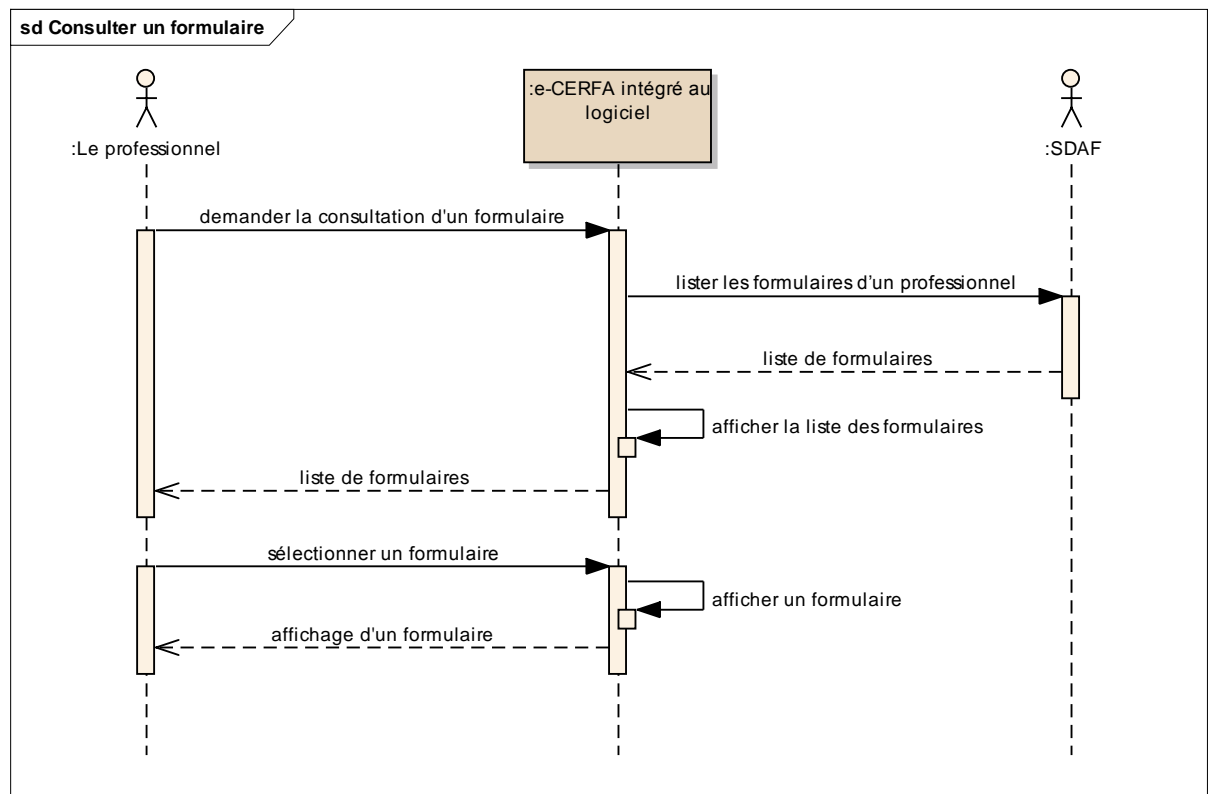

| Messages                    | Documentation                                                                       |
|-----------------------------|-------------------------------------------------------------------------------------|
| demander la consultation    | Le professionnel peut saisir des critères de recherche : période, identifiant       |
| d'un formulaire             | de modèle de formulaire, mots clés                                                  |
| lister les formulaires d'un | Le logiciel appelle le service « Lister les formulaires d'un professionnel » en     |
| professionnel               | passant les données d'identification du professionnel et les critères de recherche. |
| afficher la liste des       | La liste comporte, pour chaque formulaire, la date de création, l'identifiant       |
| formulaires                 | du modèle de formulaire, l'avis de l'administration, un indicateur de               |
|                             | demande de complément de la part de l'administration et les mots clés.              |
|                             | La liste est triée par ordre chronologique inverse.                                 |
| sélectionner un             | Le professionnel sélectionne un formulaire dans la liste.                           |
| formulaire                  |                                                                                     |
| afficher un formulaire      | Le logiciel affiche toutes les rubriques du formulaire dans l'ordre défini dans     |
|                             | le modèle de formulaire.                                                            |

## **1.3 Modifier un formulaire**

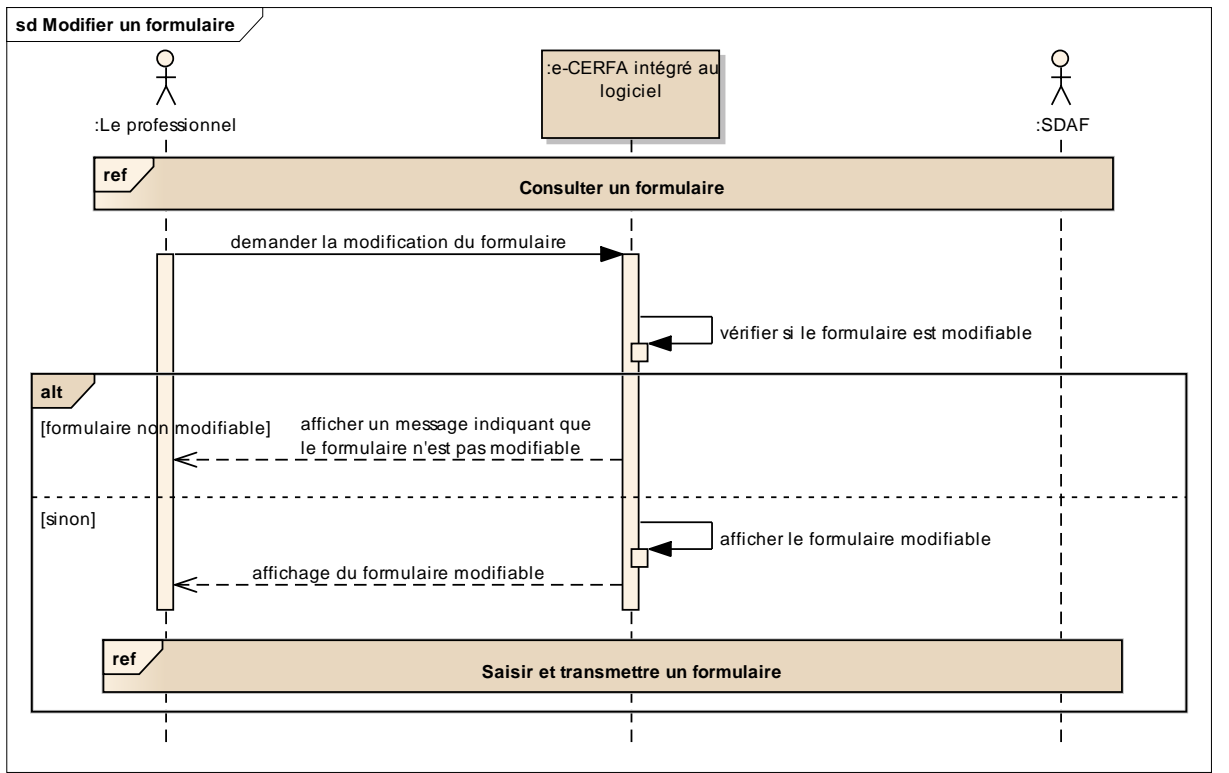

| Messages                  | Documentation                                                                   |
|---------------------------|---------------------------------------------------------------------------------|
| demander la modification  | -                                                                               |
| d'un formulaire           |                                                                                 |
|                           |                                                                                 |
| vérifier si le formulaire | le formulaire est modifiable si l'administration n'a pas donné son avis sur ce  |
| est modifiable            | formulaire.                                                                     |
|                           |                                                                                 |
| afficher le formulaire    | Le logiciel affiche toutes les rubriques du formulaire dans l'ordre défini dans |
| modifiable                | le modèle de formulaire.                                                        |
|                           |                                                                                 |

En créant ce diagramme, on s'aperçoit que la saisie et la transmission sont les mêmes que dans le diagramme « Transmettre un formulaire ». On crée un nouveau diagramme pour définir la partie commune (cf. §2).

#### 1.4 Paramétrer le logiciel pour le service e-CERFA

Ce diagramme est valable pour la saisie initiale et pour la modification.

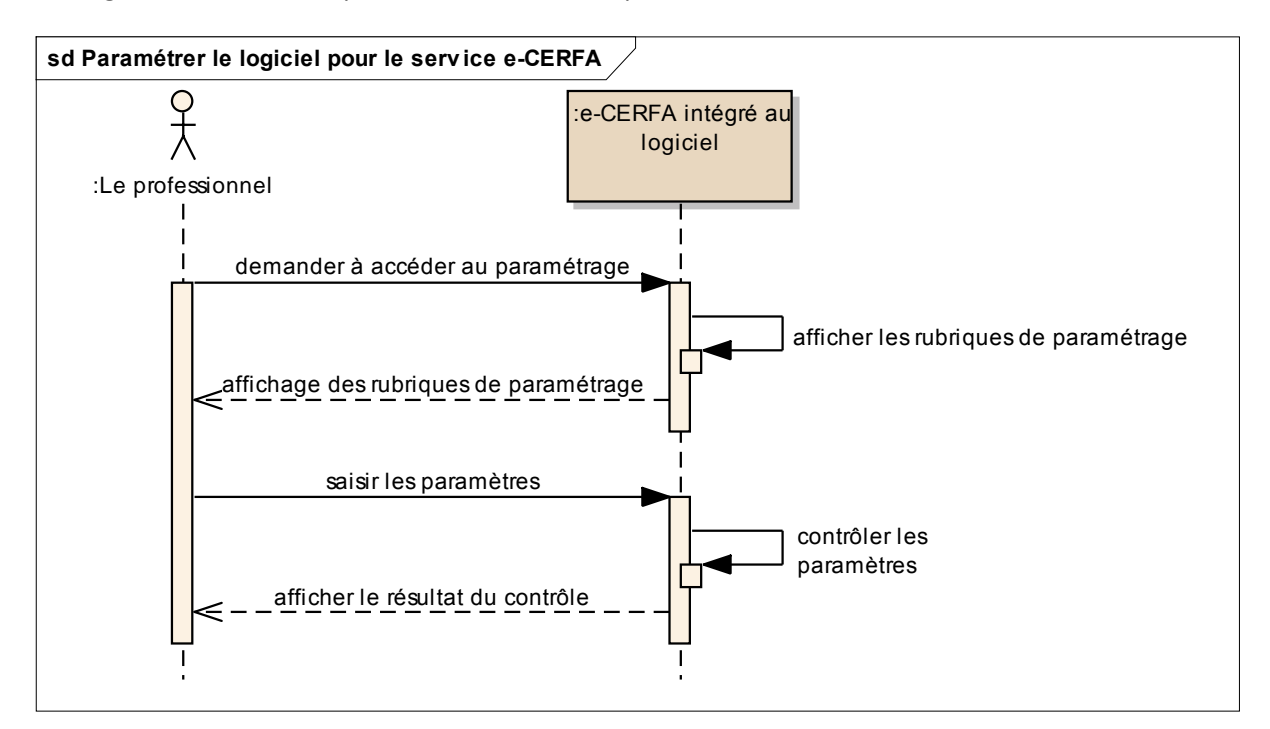

| Messages                  | Documentation                                                                     |
|---------------------------|-----------------------------------------------------------------------------------|
| demander à accéder au     | -                                                                                 |
| paramétrage               |                                                                                   |
| afficher les rubriques de | Le logiciel affiche les paramètres d'identification du professionnel :            |
| paramétrage               | nom, prénom, type d'identifiant et identifiant.                                   |
| saisir les paramètres     | -                                                                                 |
| contrôler les paramètres  | Le logiciel contrôle que tous les paramètres sont saisis. Si ce n'est pas le cas, |
|                           | le logiciel affiche un message d'erreur.                                          |

# 2 Identification d'une partie de scénario commune entre « transmettre un formulaire » et « modifier un formulaire »

La partie basse du diagramme « Transmettre un formulaire » peut être réutilisée pour « Modifier un formulaire ».

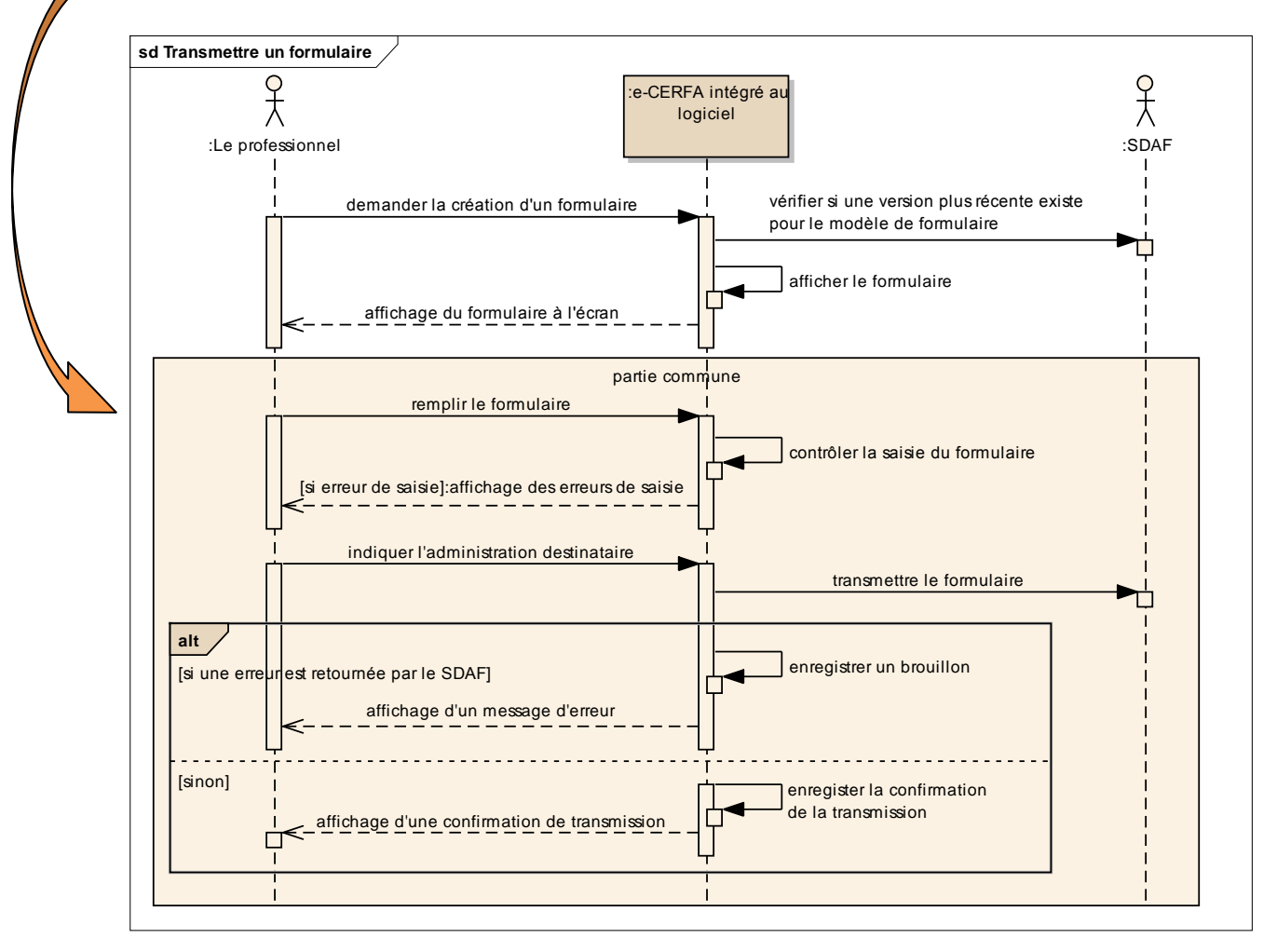

# 3 Saisir et transmettre un formulaire

Ce diagramme correspond à la partie commune entre « transmettre un formulaire » et « modifier un formulaire ».

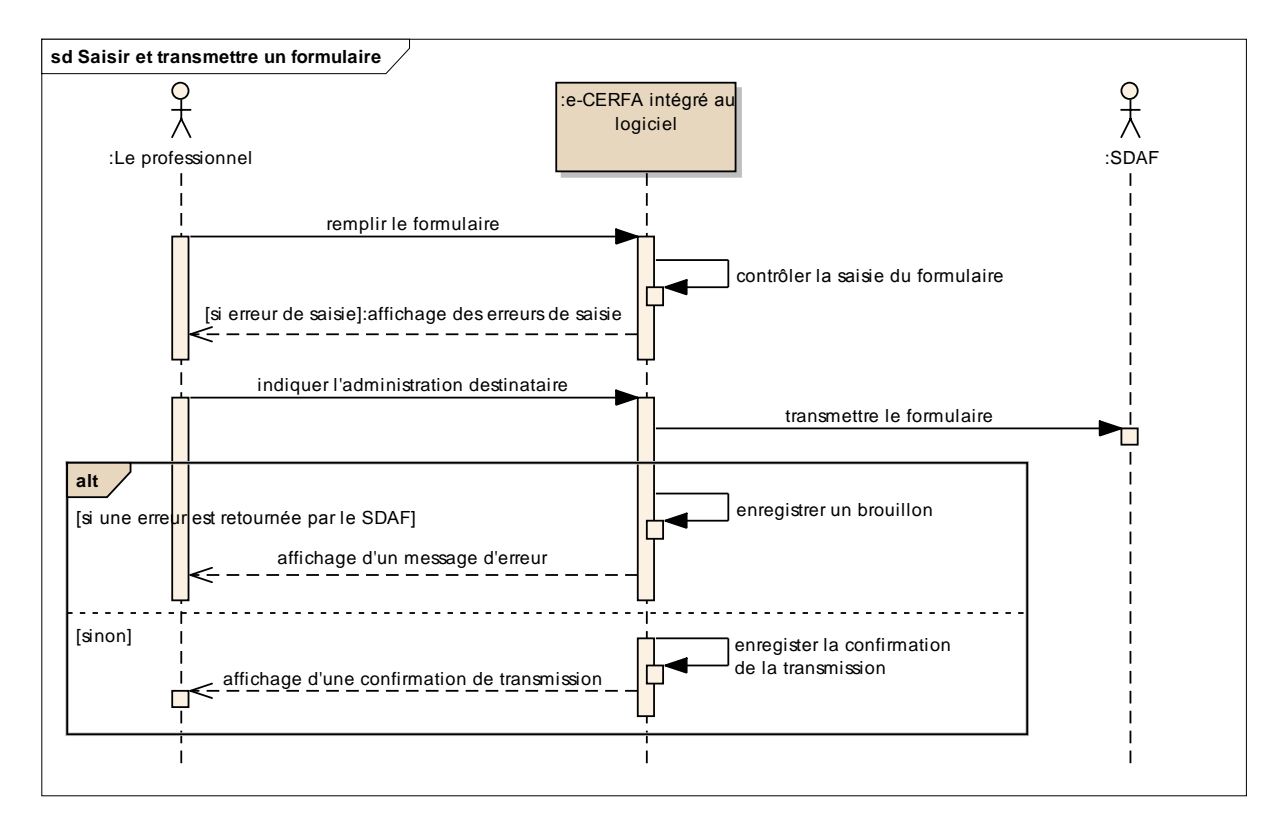

La documentation est reprise du diagramme initial. Elle est enrichie pour prendre en compte les possibilités offertes lors de la modification (cf. cas particuliers).

| Messages                  | Documentation                                                                |
|---------------------------|------------------------------------------------------------------------------|
| remplir le formulaire     | Le professionnel saisit les rubriques du formulaire.                         |
|                           | Cas particulier : lors d'une modification, le professionnel peut répondre à  |
|                           | une demande de compléments émanant de l'administration.                      |
| contrôler la saisie du    | Le logiciel vérifie que les données saisies respectent leur type et leur     |
| formulaire                | longueur et que les données obligatoires sont saisies.                       |
| indiquer l'administration | Le professionnel saisit un type d'administration et un identifiant.          |
| destinataire              |                                                                              |
|                           | Cas particulier : lors a une modification, le professionnel peut modifier le |
|                           | type d'administration et l'identifiant saisis initialement.                  |
| transmettre le formulaire | Le logiciel appelle le service « Transmettre un formulaire » en passant les  |
|                           | données du formulaire et les données de l'administration destinataire.       |
| enregistrer un brouillon  | Le logiciel enregistre en local les données du formulaire et les données de  |
|                           | l'administration destinataire afin de pourvoir transmettre ce formulaire     |
|                           | ultérieurement.                                                              |

# 4 Modification de « Transmettre un formulaire »

La factorisation de la partie commune entraine deux modifications :

- renommage du diagramme en « Créer un formulaire »,
- modification du diagramme pour aboutir au diagramme ci-dessous.

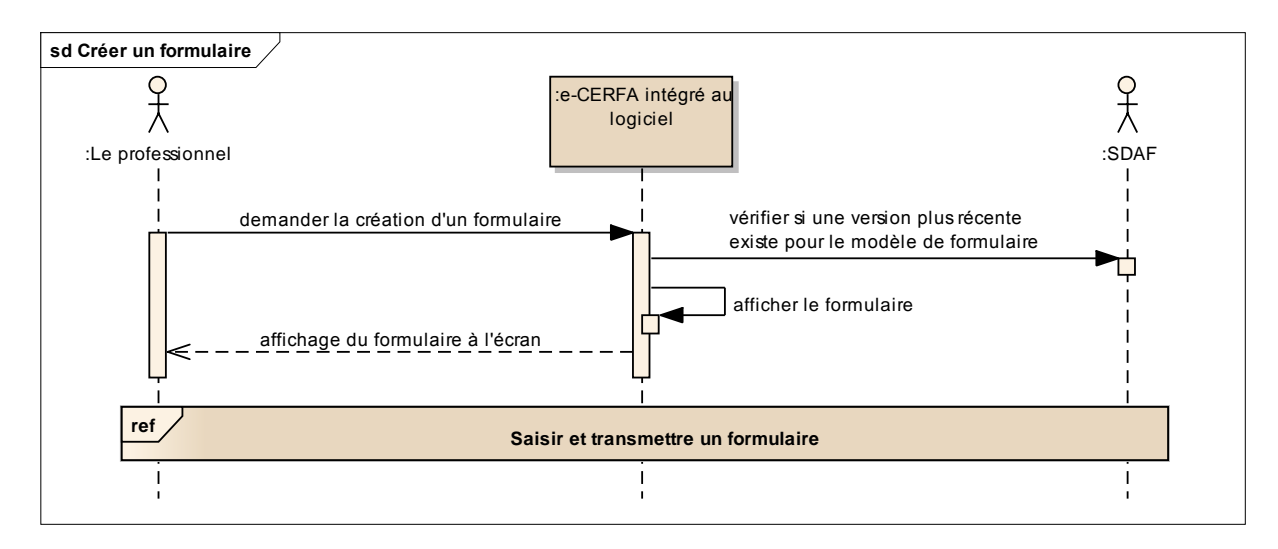

# 5 Modification du diagramme de cas d'utilisation

Un cas d'utilisation « Saisir et transmettre un formulaire » est ajouté ainsi que deux relations «include» partant de « Créer un formulaire » et « Modifier un formulaire ».

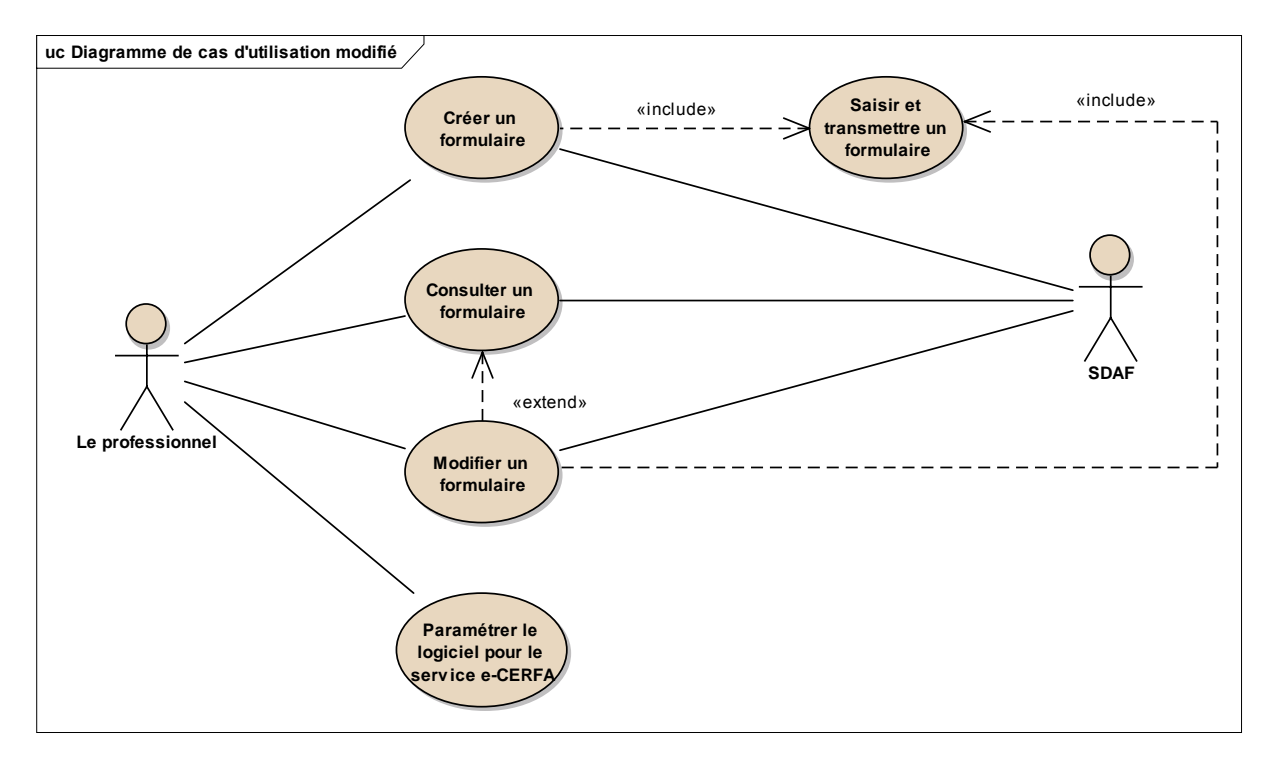